Preparing your Domain to transfer from Web.com

### Getting Started

Before you can transfer a domain:

- **Confirm** your administration email address in the domain registry records.
- **Disable** domain privacy. If the privacy service forwards incoming email, check the 'forward to' contact email address for accuracy.
- Verify that the domain is unlocked.
- **Obtain** the domain's transfer authorization code (also referred to as an EPP or auth code).

**Note**: Registrar rules vary. Your domain may not be transferable within 60 to 120 days of registration, a previous transfer, or renewal.

## Your account

- Go to: web.com
- Enter your domain name or account number and password.
- If you do not have your account details, you will need to contact web.com. Their Support numbers and email address are on their website.

#### Step 1: Click customer login.

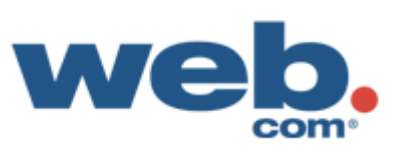

1 800 GET SITE | about us | partner programs customer login website design marketing ecommerce web hosting advice & resources blog

| Unlimited Veb.<br>Web.com's clustered host<br>easy for a non-technical us<br>enough for the most exper-<br>. Unlimited Web S<br>. Unlimited Bandw<br>. Unlimited Email<br>. FREE 1 Year Dor<br>Learn More | Accounts<br>nain Name |             | Product Information Talk to a W No Charges, No Call 1 800 GE fill out the form below Name: Phone: Email: Give Me A Call Our Privacy Guarantee | Support<br>eb Expert<br>Obligations!<br>T SITE or<br>w for a call back! |
|----------------------------------------------------------------------------------------------------|-----------------------|-------------|----------------------------------------------------------------------------------------------------|-------------------------------------------------------------------------|
| Build A Website                                                                                                    | Website Hosting       | Sell Online |                                                                                                    | $\Lambda$                                                               |

#### Website Design & Online Marketing

Web.com is a U.S.-based company that creates <u>affordable websites</u>, <u>online marketing campaigns</u> and <u>eCommerce stores</u> for small and medium businesses.

With over 270,000 customers and partnerships with leading Fortune 500 companies, many businesses feel confident trusting their online business needs to us.

#### Small Business Solutions

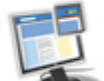

We'll do the work for you! Let us design your website.

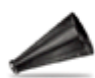

Drive more traffic to your site with <u>search engine optimization</u>.

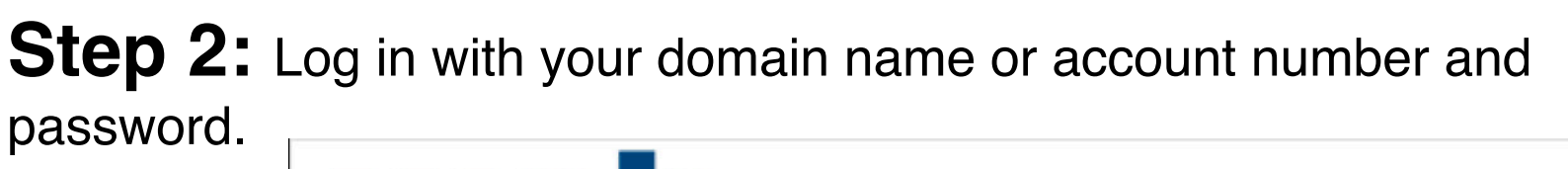

| Web                                                                                                    |
|----------------------------------------------------------------------------------------------------|
| Current Member Sign In                                                                                              |
| Member Sign In                                                                                                    |
| Domain Name / Account No.<br>18<br>Password<br>••••••••<br>Forgot Password?<br>SIGN IN NOW<br>Not a Web.com Member? |
| Sign up for a new account today! Web.com home page »                                                                |

#### Step 3: Click Manage My Domain.

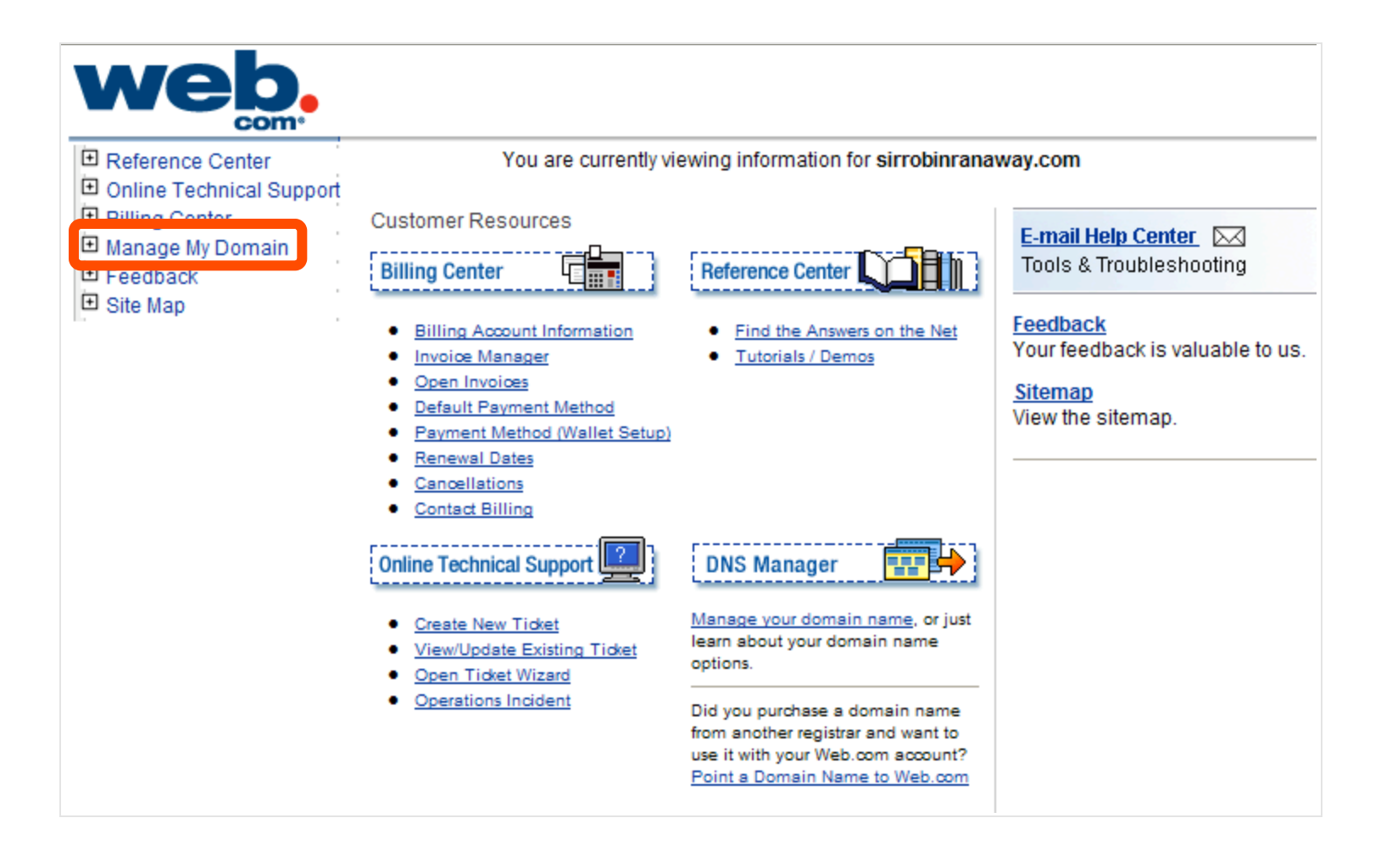

**Step 4:** If **Perfect Privacy** is enabled, click **Perfect Privacy** on the left hand side of the page. If Perfect Privacy is off, skip to **Step 6**.

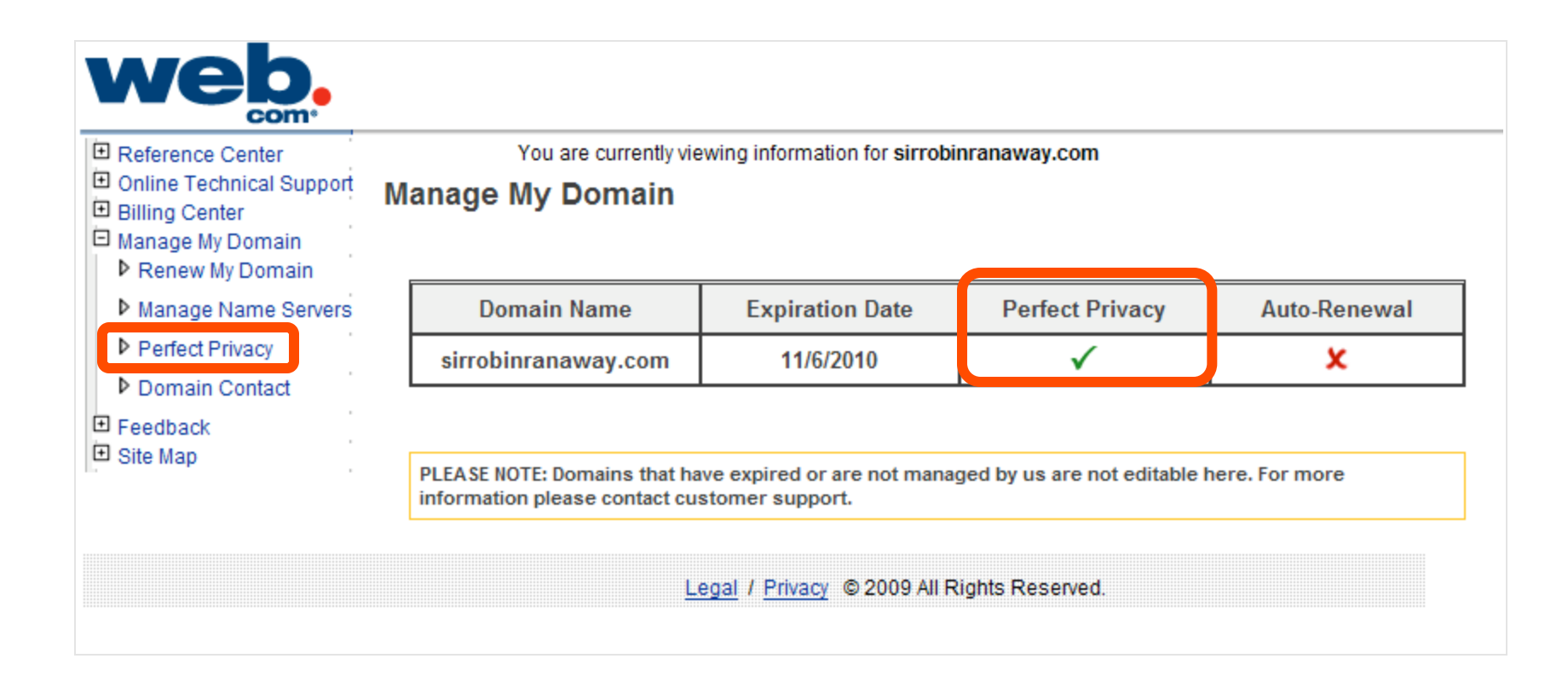

## **Step 5:** Select **Forward all email messages**, and then click **Update My Settings**.

| E Reference Center                                                   | You are currently viewing information for sirrobinranaway.com                                                                                                    |  |  |
|----------------------------------------------------------------------|----------------------------------------------------------------------------------------------------|--|--|
| <ul> <li>Online Technical Support</li> <li>Billing Center</li> </ul> | Perfect Privacy Settings                                                                                                    |  |  |
| <ul> <li>Manage My Domain</li> <li>Renew My Domain</li> </ul>        | Every day, the privacy of domain registrants is compromised by people who mine personal data from the WHOIS database to use for their own benefit. Perfect Privacy™ protects you, your business or family from spammers and identity thieves, by making your name, e-mail, mailing address, phone number, and other private information from your registration "unlisted" to the public. |  |  |
| Manage Name Servers                                                  |                                                                                                    |  |  |
| Perfect Privacy                                                      | 1. Choose the domain name you would like to change settings for                                                                                                    |  |  |
| Domain Contact                                                       | 1. Choose the domain name you would like to change settings for                                                                                                    |  |  |
| <ul> <li>● Feedback</li> <li>● Site Map</li> </ul>                   | sirrobinranaway.com                                                                                                    |  |  |
|                                                                      | 2. Update contact settings for Perfect Privacy                                                                                                    |  |  |
|                                                                      | O not forward any email messages                                                                                                    |  |  |
|                                                                      | Forward all email messages                                                                                                    |  |  |
|                                                                      | Filter all email messages for spam and viruses and then forward                                                                                                    |  |  |
|                                                                      | Forward e-mail to: mail@registrarresearch.info                                                                                                    |  |  |
|                                                                      |                                                                                                    |  |  |
|                                                                      | 3. Complete your changes. Your account will be updated to reflect your changes.                                                                                                    |  |  |
|                                                                      | Update My Settings Cancel Perfect Privacy                                                                                                    |  |  |

#### Step 6: Click Domain Contact and verify your email contacts.

| Reference Center                        | You are currently viewing information for sirrobinranaway.com                                                                                                    |  |  |  |  |
|-----------------------------------------|----------------------------------------------------------------------------------------------------|--|--|--|--|
| Online Technical Support                | Domain Contact and Name Server Information                                                                                                    |  |  |  |  |
| Billing Center                          |                                                                                                    |  |  |  |  |
| Renew My Domain                         | Contact information for domain names is published to a public directory called "WHOIS". This information is<br>required and must be periodically verified for accuracy. Update your contact information below. |  |  |  |  |
| Number of States                        | required and mast be pendulcany vehilled for accuracy, opulate your contact mormation below.                                                                                                    |  |  |  |  |
| <ul> <li>Manage Name Servers</li> </ul> | 4 Chapped the domain name you would like to chapped actings for                                                                                                    |  |  |  |  |
| P Perfect Privacy                       | 1. Choose the domain name you would like to change settings for                                                                                                    |  |  |  |  |
| Domain Contact                          | sirrobinranaway.com                                                                                                    |  |  |  |  |
| E Feedback                              |                                                                                                    |  |  |  |  |
| Site Map                                | 2. Update name server settings for your domain name                                                                                                    |  |  |  |  |
|                                         |                                                                                                    |  |  |  |  |
|                                         | Name Server 1: A.NS.INTERLAND Name Server 7:                                                                                                    |  |  |  |  |
|                                         | Name Server 2: B.NS.INTERLAND Name Server 8:                                                                                                    |  |  |  |  |
|                                         | Name Server 3: Name Server 9:                                                                                                    |  |  |  |  |
|                                         | Name Server 4: Name Server 10:                                                                                                    |  |  |  |  |
|                                         | Name Server 5: Name Server 11:                                                                                                    |  |  |  |  |
|                                         | Name Server 6: Name Server 12:                                                                                                    |  |  |  |  |
|                                         |                                                                                                    |  |  |  |  |
|                                         | 3. Update contact settings for your domain name                                                                                                    |  |  |  |  |
|                                         | Registrant/Organizational Contact                                                                                                    |  |  |  |  |
|                                         | Organization Name (Last, First)* Smith Inc.                                                                                                    |  |  |  |  |
|                                         | Street Address * 111 Avenue Rd.                                                                                                    |  |  |  |  |
|                                         | City * Toronto, Ontario                                                                                                    |  |  |  |  |
|                                         | State * (International)                                                                                                    |  |  |  |  |
|                                         | ZIP Code *                                                                                                    |  |  |  |  |
|                                         | Country * Canada 🗸                                                                                                    |  |  |  |  |

# **Step 7:** Make changes or simply update. Then, click **Update Contact Information**.

| ZIP Code *                   |                             |   |
|------------------------------|-----------------------------|---|
| Country *                    | Canada                      | ~ |
| Telephone Number *           | 4165551212                  |   |
| Telephone Extension          |                             |   |
| Fax Number                   |                             |   |
| E-Mail Address *             | mail@registrarresearch.info |   |
|                              | Copy to Billing             |   |
| Billing Contact              |                             |   |
| Name (Last, First) *         | Bob Smith                   |   |
| Organization Name *          | Smith Inc.                  |   |
| Street Address *             | 111 Avenue Rd.              |   |
| City *                       | Toronto, Ontario            |   |
| State *                      | (International)             |   |
| ZIP Code *                   |                             |   |
| Country *                    | Canada                      | ~ |
| Telephone Number *           | 4165551212                  |   |
| Telephone Extension          |                             |   |
| Fax Number                   |                             |   |
| E-Mail Address *             | mail@registrarresearch.info |   |
| * - Denotes a required field |                             |   |

4. Complete your changes. Your domain name will be updated to reflect your changes.

Update Contact Information

# **Step 8:** To unlock your domain and obtain our domain authorization code, you will need to contact Web.com: <u>http://www.web.com/aboutus/</u><u>default.aspx</u>

|                    |                                                                                                    | 1 80                                    | 0 GET SITE   about  | us   partner programs   cus | tomer login |
|--------------------|----------------------------------------------------------------------------------------------------|-----------------------------------------|---------------------|-----------------------------|-------------|
| wer                | <b>2</b> website design marketir                                                                                           | g ecommerce                             | web hosting         | advice & resources          | blog        |
| CO                 | ▶ <u>home</u> > <u>about us</u> > contact us                                                                               |                                         |                     |                             |             |
| dunt na            | Contact Us                                                                                                    |                                         |                     |                             |             |
| about us           | Headmarters                                                                                                    |                                         |                     |                             |             |
| leadership         | For general information, press relations, or human resource                                                                | es, marketing, or adv                   | ertising inquiries, |                             |             |
| investor relations | contact our home office in Jacksonville.                                                                                   |                                         |                     |                             |             |
| in the news        | 12808 Gran Bay Pkwy, West                                                                                                  |                                         |                     |                             |             |
| patents            | Jacksonville, FL 32258                                                                                                    |                                         |                     |                             |             |
| careers            | Phone: (904) 680-6600<br>Fax: (904) 880-0350                                                                               |                                         |                     |                             |             |
| our brands         | E-mail: <u>info@web.com</u>                                                                                                |                                         |                     |                             |             |
| contact us         |                                                                                                    |                                         |                     |                             |             |
|                    | Sales<br>To learn more about our product and services, or to purcha                                                        | se by phone, call (80                   | 0) 438-7483.        |                             |             |
|                    | Technical Support<br>If you are a Web.com customer and need technical suppor<br>or email <u>support@web.com</u> :          | please call one of th                   | e numbers below     | 1                           |             |
|                    | For SiteBuilder, web hosting, e-mail or domain support, ca<br>For eWorks! XL, Visibility Online, or other web design and r | 1-800-932-4678<br>arketing plans call ( | 888) 218-8569       |                             |             |
|                    |                                                                                                    |                                         |                     |                             |             |

You are now ready to transfer your domain.